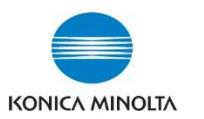

## **Exporting Meter Count Reports using Page scope**

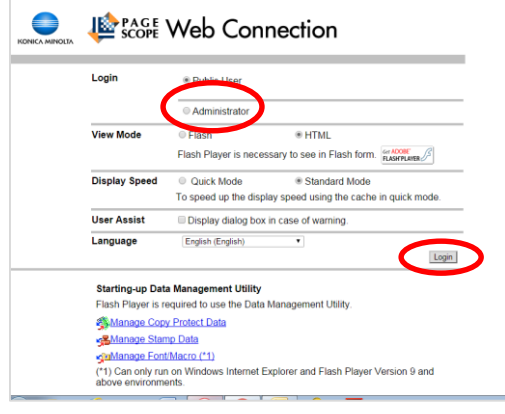

- **1**. Type in the IP address of your device in a web browser
- 2. Select Administrator and click log in

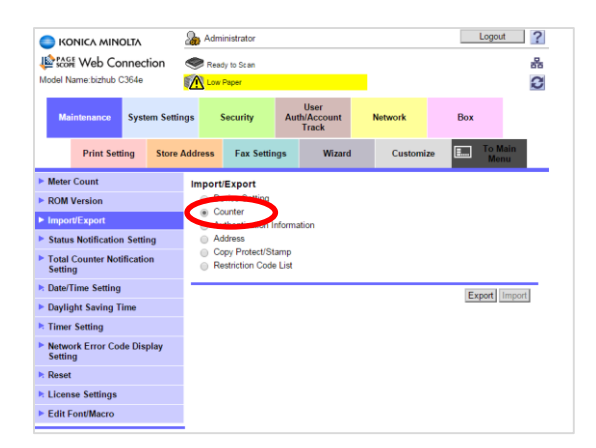

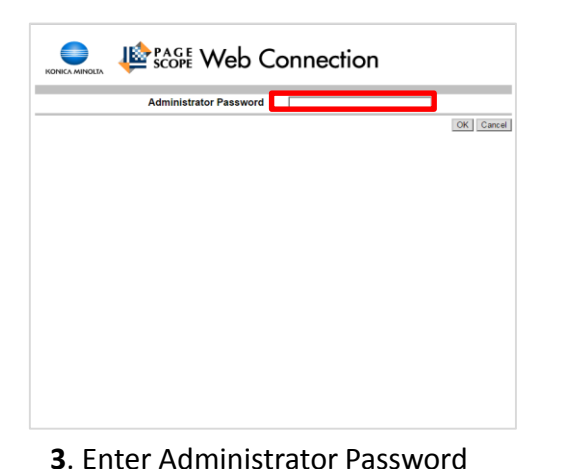

- ← → C (kbmps://10.229.37.37/wcd/a\_system\_counter.xml Logout ? Administrator C KONICA MINOLTA Le score Web Connection . \*\*\* Model Name bizhub C364e 1 0 Security Box Print Setting Store Address Fax Settings Wizard Custom Total Counter Total # of Originals No. of Total Pages Output 22637 Copy Counter **Total Counter Notification** Date/Time Setting Black Full Color Daylight Saving Tim Timer Setting Single C Network Error Code Display Print Counter Reset License Setting Black Full Color 6844 Edit Font/Macro Total (Copy + Print)
  - **4**. Click on **Import/Export** on left side of screen

Logout ? KONICA MINOLTA Administrator E Web Connection Ready to Scan 몷 Model Name:bizhub C364e A C Security Box Svetem Settinge Track Print Setting Store Address Fax Settings Wizard Custor Meter Count Counter(Export) ROM Version Meter Count Import/Ex OK Cancel Status Notification Setting Total Counter Notification Setting Date/Time Setting Daylight Saving Time Timer Setting Network Error Code Display Setting Reset License Settings Edit Font/Macro

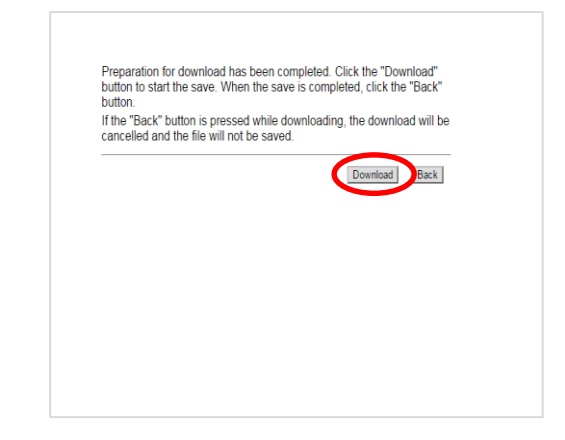

## 7. Click on Download

5. Select "Counter", then click export

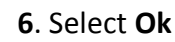

and click OK

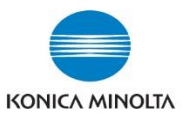

## **Exporting Meter Count Reports using Page scope**

| TENT 3548 A61F0                                                                                                    | View Melo | 0151120.64 | t - reotepad                          | 1                                     |                                     |                                                              |        |                                                 |                                                         |                                                                |                                                                                        |                                                                |                                               |                                                                                      |                                                    |         |                   |                                                   | (m) (h)                                                        | 1.2 |
|----------------------------------------------------------------------------------------------------|-----------|------------|---------------------------------------|---------------------------------------|-------------------------------------|--------------------------------------------------------------|--------|-------------------------------------------------|---------------------------------------------------------|----------------------------------------------------------------|----------------------------------------------------------------------------------------|----------------------------------------------------------------|-----------------------------------------------|--------------------------------------------------------------------------------------|----------------------------------------------------|---------|-------------------|---------------------------------------------------|----------------------------------------------------------------|-----|
| Machine Name<br>Serial No.<br>Date<br>Account Name                                                                                                    | Total co  | ounter     | 11/20/<br>Total                       | 364e<br>A61F01<br>2015 12<br>Large 51 | 11020809<br>:45<br>ize counter      | Total                                                        | NO. 0  | f origina'                                      | s Counte                                                | er<br>2 color                                                  | No. of<br>Large                                                                        | f Prints<br>Size                                               | Counter                                       | Dupl                                                                                 | ex Print                                           | Counter | Tota<br>Tota      | NO. Pag                                           | jes Outpu                                                      | τ   |
| BIOLOGY 0<br>IT Help Desk<br>CarlsTher<br>Open 0<br>Open 0<br>Desl'ter-10<br>Desl'ter-10<br>Desl'te | 000000000 | 1000221112 | 1<br>0<br>4<br>2<br>1<br>74<br>1<br>0 | 004003800                             | 1<br>0<br>2<br>1<br>112<br>112<br>0 | Tota]<br>0<br>0<br>4<br>0<br>0<br>0<br>0<br>0<br>0<br>0<br>0 | Full ( | Color<br>0<br>0<br>0<br>0<br>0<br>107<br>0<br>0 | 81ack<br>0<br>0<br>0<br>0<br>0<br>0<br>0<br>0<br>0<br>0 | 2 color<br>0<br>0<br>0<br>0<br>0<br>0<br>0<br>0<br>0<br>0<br>0 | 51ng14<br>0<br>0<br>0<br>0<br>0<br>0<br>0<br>0<br>0<br>0<br>0<br>0<br>0<br>0<br>0<br>0 | © Color<br>0<br>0<br>0<br>0<br>0<br>0<br>0<br>0<br>0<br>0<br>0 | Total<br>0<br>0<br>0<br>0<br>0<br>0<br>0<br>0 | Ful1<br>0<br>0<br>0<br>0<br>0<br>0<br>0<br>0<br>0<br>0<br>0<br>0<br>0<br>0<br>0<br>0 | Color<br>0<br>0<br>0<br>0<br>0<br>0<br>0<br>0<br>0 | 6 ack   | 2 co <sup>1</sup> | lor sing]<br>1<br>0<br>0<br>2<br>1<br>5<br>1<br>0 | e color<br>0<br>4<br>0<br>0<br>0<br>0<br>0<br>0<br>0<br>0<br>0 |     |
|                                                                                                    |           |            | m                                     |                                       |                                     |                                                              |        |                                                 |                                                         |                                                                |                                                                                        |                                                                |                                               |                                                                                      |                                                    |         |                   |                                                   |                                                                |     |

- Select the file from your download it will be a .txt file.
- Note: The file name is made up using the model, serial number of the device and date.

|      | 🛃 🗳 • (° - 1 - |            |                  |               | 364e_A      | 51F01102080  | 09_TC_20151 | 120.txt - Mi         | crosoft Excel         |
|------|----------------|------------|------------------|---------------|-------------|--------------|-------------|----------------------|-----------------------|
|      | Calibri        | Insert F   | 11 • A           |               | Data        | Review       | General     | luance PDF           | 5                     |
| Pa   | ste 🛷 🖪 Z      | <u>U</u> - | • 🔷 •            | <u>A</u> ·≣≡  | ≣ ∉ ≀       | <b>=</b> ••• | \$~%        | • •.0 .00<br>•.€ 00. | Conditio<br>Formattir |
| Clip | board 🕞        | Font       |                  | Fai           | Alignment   | Fa           | Numb        | oer (                | ŝ.                    |
|      | AE6            |            | f <sub>≭</sub> E | Black         |             |              |             |                      |                       |
|      | А              | В          | С                | D             | E           | F            | G           | Н                    | I.                    |
| 4    | Account Name   | Total Cour | Total Large      | No. of Origin | No. of Prin | Duplex Pr    | Total No.   | Сору                 |                       |
| 5    |                |            |                  |               |             |              |             | Total                |                       |
| 6    |                |            |                  |               |             |              |             | Total                | Full Color            |
| 7    |                |            |                  |               |             |              |             |                      |                       |
| 8    | BIOLOGY        | 0          | 0                | 1             | 1           | 0            | 1           | 0                    | 0                     |
| 9    | IT Help Desk   | 0          | 0                | 0             | 0           | 0            | 0           | 0                    | 0                     |
| 10   | CHEMISTRY      | 0          | 0                | 4             | 4           | 0            | 4           | 0                    | 0                     |
| 11   | LCI            | 0          | 0                | 2             | 2           | 0            | 2           | 0                    | 0                     |
| 12   | open           | 0          | 0                | 1             | 1           | 0            | 1           | 0                    | 0                     |
| 13   | other-3        | 0          | 0                | 112           | 74          | 38           | 112         | 0                    | 0                     |
| 14   | Public         | 0          | 0                | 1             | 1           | 0            | 1           | 0                    | 0                     |
| 15   | BoxAdmin       | 0          | 0                | 0             | 0           | 0            | 0           | 0                    | 0                     |
| 16   |                |            |                  |               |             |              |             |                      |                       |

|                 | <ul> <li>Share with</li></ul>              | )                         |                  |                        |                  |
|-----------------|--------------------------------------------|---------------------------|------------------|------------------------|------------------|
| 🙀 Favorites     | Name                                       |                           | Date modified    | Type                   | Size             |
| E Desktop       | C364e_A5C1011013988_SC_20151124.txt        |                           | 11/24/2015 12:43 | Text Document          | 2.KB             |
| 😹 Download      | 364e_A61F011020809_TC_20151120.txt         | 0                         | 20/2015 11:44    | Text Document          | 4 KB             |
| 3 Recent Places | NFC_quick-reference_en_1-0-0.pdf           | Drint                     | 16/2015 3:54 PM  | Adobe Acrobat D        | 2,555 KB         |
|                 | 🗾 bizhub-4750-4050_description-utility-ke  | ron.                      | 16/2015 2:55 PM  | Adobe Acrobat D        | 1,757 KB         |
| 词 Libraries     | 🗾 bizhub-4750-4050_description-utility-ke  | COIL                      | 16/2015 2:55 PM  | Adobe Acrobat D        | 1,757 KB         |
| Documents       | 👮 Flashbay_Wafer_ca.pdf 🧶                  | Scan with OfficeScan      | 1/2015 4:14 PM   | Adobe Acrobat D        | 1,007 KB         |
| J Music         | MFP End User Training Outline- Final (4)   | Open with                 | Microsoft Ex     | cel                    |                  |
| Pictures        | MFP End User Training Outline- Final (3)   | Chara with                | . VI Manuality   | suar studio 2005 Tools | for Applications |
| Videos          | C368_Series_PS_PCL_FAX_v21.2.0(Win10       | share mun                 | Notepad          |                        |                  |
| T.              | 🖾 Links to On-Line User Guides and Manue 🧕 | Create PDF from file      | * 🔄 WordPad      |                        |                  |
| P Computer      | 🔁 doc.pdf 🧕 🧕                              | Query file name           | Channeld         |                        |                  |
| Windows7 (C:)   | C554_C364_Series_Win10_PCL_PS_FAX_v        | Restore previous versions | Choose dera      | iuit program           |                  |
|                 | 👮 Printing envelopes on your Konica Mino   |                           | 7/2015 9:04 AM   | Adobe Acrobat D        | 1,209 KB         |
| Network         | bizhub4750Series_Win_PCL_PS_XPS_FAX        | Send to                   | 6/2015 4:37 PM   | Compressed (zipp       | 40,604 KB        |
|                 | CS54_C364_Series_Win10_PCL_PS_FAX_v        | Cut                       | 8/2015 12:10 PM  | Compressed (zipp       | 47,066 KB        |
|                 | CS54_C364_Series_Win10_PCL_PS_FAX_v        | Сору                      | 8/2015 12:10 PM  | Compressed (zipp       | 47,066 KB        |
|                 | MFP End User Training Outline- Final (2)   | C                         | 6/2015 3:59 PM   | Microsoft Word D       | 54 KB            |
|                 | OPS Konica Minolta Resources handout       | Create shortcut           | 6/2015 3:58 PM   | Microsoft Word D       | 163 KB           |

 9. Retrieve the .txt file from your downloads file Right click
 Select "Open With"
 Select "Microsoft Excel"

The report will appear in spreadsheet format

The excel spreadsheet is editable which allows you to eliminate any unnecessary Information.